# TP TC Eco conception

## Support : ordinateur, robot Moway

## Pré requis (l'élève doit savoir):

- Savoir utiliser un ordinateur

## **Programme**

**CO1.1** : **Justifier** les choix des matériaux, des structures d'un système et les énergies mises en œuvre dans une approche développement

**CO2.2 : Justifier** les solutions constructives d'un système au regard des impacts environnementaux et économiques engendrés tout au long de son cycle de vie.

#### **Objectif terminale :**

L'élève doit être capable de définir le matériau le plus approprié pour un système ayant le moins d'impact environnemental

## <u>Matériel :</u>

- logiciel Excel
- logiciel solidworks
- robot Roway

Travail demandé

1. cycle de vie

#### Cahier des charges

On veut utiliser le robot Moway en tant que système de surveillance autonome, utilisé dans un logement individuel.

Le robot, équipé d'une caméra, effectue une ronde de 5 min, toutes les heures, 12 fois par 24H.

#### **Caractéristiques:**

- · Lieu de fabrication : Chine
- · Estimation de la durée de vie : 2000 heures
- · Poids total (emballage inclus) : 300g
- · Fabrication : voir les résultats document Excel
- · Conditionnement :
  - o Emballage : Carton rigide blanchi.
- $\cdot$  Livraison :

| Nom | · |
|-----|---|
|-----|---|

o Site de production à entrepôt de logistique grande surface : Transport maritime Chine – France (Le Havre) distance 16000km

o Entrepôt à Magasin : Camion 38t Le Havre – Région Parisienne : distance 350 Km.

 $\cdot$  Utilisation :

o Puissance moteur : 0,064W

o Durée d'utilisation : une heure par jour, 365 jours par an, pendant 3 ans (durée de vie estimée)

· Fin de vie : ordures ménagères.

• on va chercher à déterminer l'impact environnemental du robot suivant son cycle de vie

## Exemple d'impacts Environnementaux d'un produit

Evaluation réalisée sur la base d'une utilisation de 10ans avec un renouvellement de batterie. Conditions détaillées dans le document COOPER PEP Mode d'emploi disponible sur notre site Internet <u>www.cooperfrance.com</u>.

| INDICATEURS                                           | VALEURS                | UNITES                |
|-------------------------------------------------------|------------------------|-----------------------|
| Epuisement des ressources naturelles                  | 3.12 10 <sup>-13</sup> | Années <sup>-1</sup>  |
| Energie totale consommée                              | $5.76 \ 10^{+2}$       | MJoules               |
| Consommation d'eau                                    | 6.55 10 <sup>+2</sup>  | dm <sup>3</sup>       |
| Contribution à l'effet de serre                       | 1.36 10 <sup>+3</sup>  | g~CO <sub>2</sub> *   |
| Contribution à l'appauvrissement de la couche d'ozone | $1.72 \ 10^{-3}$       | g~CFC <sub>11</sub> * |
| Contribution à la toxicité de l'air                   | $2.76 \ 10^{+7}$       | m <sup>3</sup>        |
| Contribution à la formation d'ozone troposphérique    | 7.14                   | g∼C₂H₄*               |
| Potentiel d'acidification de l'air                    | 5.61                   | g~H <sup>+</sup> *    |
| Contribution à la toxicité de l'eau                   | 7.29 10 <sup>+4</sup>  | dm <sup>3</sup>       |
| Contribution à l'eutrophisation des plans d'eau       | $1.05 \ 10^{+2}$       | g∼PO₄ <sup>3-</sup> * |
| Production de déchets dangereux                       | 3.58 10-1              | kg                    |

- Récupérer le dossier fichier TP eco conception robot moway
- Ouvrir le dossier et lancer le fichier

| 🔀 Bilan_Produit.exe 05/05/2011 16:40 Applica | ation 4 361 Ko |
|----------------------------------------------|----------------|
|----------------------------------------------|----------------|

Avant de commencer le TP lire le doc Bilan\_Produit\_2008\_Manuel.doc

| 🔒 ► Ordinateur ► OS (C:) ► Bilan_Produit                                |                                           |                  |                     |          |  |  |  |
|-------------------------------------------------------------------------|-------------------------------------------|------------------|---------------------|----------|--|--|--|
| Edition Afficha                                                         | ge Outils ?                               |                  |                     |          |  |  |  |
| ✓ Inclure dans la bibliothèque ✓ Partager avec ✓ Graver Nouveau dossier |                                           |                  |                     |          |  |  |  |
| ris                                                                     | Nom                                       | Modifié le       | Туре                | Taille   |  |  |  |
| eau                                                                     | 🕙 Bilan_Produit_BDD_2011.xls              | 05/05/2011 17:23 | Feuille Microsoft E | 613 Ko   |  |  |  |
| placements récer                                                        | 🗐 Bilan_Produit_Logiciel.xls              | 05/05/2011 17:20 | Feuille Microsoft E | 777 Ko   |  |  |  |
| échargements                                                            | 🗐 Bilan_Produit_Machine_Café_standard.xls | 05/05/2011 17:24 | Feuille Microsoft E | 83 Ko    |  |  |  |
|                                                                         | 🖷 Bilan_Produit_Manuel.doc                | 05/05/2011 15:24 | Document Micros     | 4 835 Ko |  |  |  |
| thèques                                                                 | IMPORTANT_A_lire_avant_utilisation.txt    | 05/05/2011 17:26 | Document texte      | 3 Ko     |  |  |  |
| :uments                                                                 | unins000.dat                              | 01/12/2011 09:49 | Fichier DAT         | 2 Ko     |  |  |  |
| iges                                                                    | 🕞 unins000.exe                            | 01/12/2011 09:49 | Application         | 702 Ko   |  |  |  |
| sique                                                                   | unins001.dat                              | 24/11/2011 09:51 | Fichier DAT         | 2 Ko     |  |  |  |
| éos                                                                     | 🐻 unins001.exe                            | 24/11/2011 09:51 | Application         | 702 Ko   |  |  |  |

Lancer l'application « Bilan\_Produit\_logiciel.xls ».

. Lire vidéo sur site (<u>www.coursstimartinique.fr</u>, sti2d, TC, TP)

- · Activer les macros si nécessaire
- · Lire la première page affichée, puis Démarrer
- · Méthodologie (onglet) : Ouvrir Fichier
  - o Charger le fichier « Impact robot Moway.xls».
  - o Date : celle du jour du travail
  - o Auteur : modifier en écrivant le nom du groupe.
  - o Lire entièrement la page.
- · Unité fonctionnelle :
  - o Laisser le coefficient d'unité fonctionnelle à 1
  - o Compléter la brève description du système modélisé par : "Robot Moway"
- · Lancer le calcul des impacts.

## Tableau robot moway

| Nom: | • |
|------|---|
|------|---|

Prénom :....

| Sous-ense  | Nom         | Quantité | Unité | entaires utilisa |
|------------|-------------|----------|-------|------------------|
| composan   | Circuit     |          |       |                  |
| ts         | imprimé     |          |       |                  |
| electroniq | CMS         |          |       |                  |
| ues        | (surface)   | 0,0027   | m2    |                  |
| composan   |             |          |       | 6                |
| ts         |             |          |       | capteurs*0       |
| electroniq |             |          |       | ,5 gr            |
| ues        | LED         | 0,0036   | kg    | +3LED*0,1g       |
| composan   |             |          |       |                  |
| ts         |             |          |       |                  |
| electroniq | Batterie Li |          |       |                  |
| ues        | ion         | 0,05     | kg    |                  |
|            |             |          |       | Infrarouge       |
| coque      | ABS         | 0,0015   | kg    | avant            |
| coque      | Injection   | 0.0015   | ka    | avant            |
| coque      | DMMA        | 0,0015   | ĸg    |                  |
| coque      | riviivia    | 0.0011   | ka    | arrière          |
| coque      | granures    | 0,0011   | Ng    | Infrarouge       |
| coque      | Injection   | 0,0011   | kg    | arrière          |
|            | Acier       |          |       |                  |
| coque      | courant     | 0,00018  | kg    | 2 vis            |
|            | Fabricatio  |          | -     | -                |
|            | n           |          |       |                  |
| coque      | moyenne     | 0,00018  | kg    | 2 vis            |
|            |             | r        |       | Conduits         |
| coque      | ABS         | 0,0014   | kg    | lumière          |
|            |             |          |       | Conduits         |
| coque      | Injection   | 0,0014   | kg    | lumière          |
|            | Acier allié |          |       |                  |
|            | nickel      |          |       |                  |
| coque      | chrome      | 0,00088  | kg    | Boule            |
|            | Fabricatio  |          |       |                  |
|            | n           |          |       |                  |
|            | moyenne     |          |       |                  |

|            |            |             | Chassis      |
|------------|------------|-------------|--------------|
| coque      | ABS        | 0,01337 kg  | supérieur    |
|            |            |             | Chassis      |
| coque      | ABS        | 0,01624 kg  | Support      |
| coque      | ABS        | 0.0007 kg   | Interne      |
| coque      | Thermofor  | 0,0007 Ng   |              |
|            | mage       |             |              |
| coque      | (avec      | 0.01376 kg  | Couvercle    |
| coque      | Thermofor  | 0,01070 Kg  | convertere   |
|            | mage       |             | Chassis      |
| coque      | (avec      | 0.01337 kg  | supérieur    |
| coque      | Thermofor  | 0,01007 Ng  | Superiou     |
|            | mage       |             | Chappie      |
| coque      | (avec      | 0.01624 kg  | inférieur    |
| coque      | Thermofor  | 0,01021 118 |              |
|            | mage       |             | Support      |
| coque      | (avec      | 0.0007 kg   | Interne      |
| coque      | Carton     | 0,0007 118  |              |
|            | rigide     |             |              |
| emballage  | blanchi    | 0.15 kg     |              |
| cinoditage | Production | 0,20 118    |              |
|            | de boite   |             |              |
|            | carton     |             |              |
|            | rigide     |             |              |
|            | imprimée   |             |              |
| emballage  | offset     | 0.15 kg     |              |
|            | •          | -/          | 2 axes+2     |
|            |            |             | roues+ 2     |
| Transmiss  |            |             | disques+2    |
| ion        | ABS        | 0,0066 kg   | pneus        |
|            |            |             | 2 axes+2     |
|            |            |             | roues+ 2     |
| Transmiss  |            |             | disques +    |
| ion        | Injection  | 0,0066 kg   | 2 pneus      |
|            | •          |             | 2*(boite     |
|            |            |             | latérale +   |
| Transmiss  |            |             | couvercile   |
| ion        | PA6        | 0,0074 kg   | boite)       |
|            |            |             | 2*(boite     |
|            |            |             | latérale +   |
| Transmiss  |            |             | couvercile   |
| ion        | Injection  | 0,0074 kg   | boite)       |
|            | Acier      |             | 2            |
|            | courant    |             | réducteurs : |
| Transmiss  | faiblemen  |             | 8 roues      |
| ion        | tallié     | 0,0157 kg   | dentées      |
|            | Fabricatio |             | réducteurs : |
| Transmiss  | n          |             | 8 roues      |
| ion        | moyenne    | 0,0157 kg   | dentées      |

Enregistrer sous le nom "Impact robot Moway" (attention avec le bouton et non pas avec la fonction "enregistrer" d'Excel).

Visualiser les graphiques des résultats dans les onglets adéquats.

Nom :....

Prénom :....

• D'après le graphe « Impact par phase de vie », indiquez quel est la phase du cycle de vie du robot Moway qui a le plus grand impact sur l'environnement (expliquer réponse).

• Affichez alors le graphe correspondant à cette phase.

Sur ce nouveau graphique, vous pouvez, en positionnant le curseur de la souris sur le graphe, obtenir des renseignements sur la nature de l'origine de l'impact.

Citez les parties du robot qui sont à l'origine des impacts les plus importants.

2. Eco conception

- Ouvrir le fichier Coque
- modifier le matériaux de la coque en fonction du tableau précédent

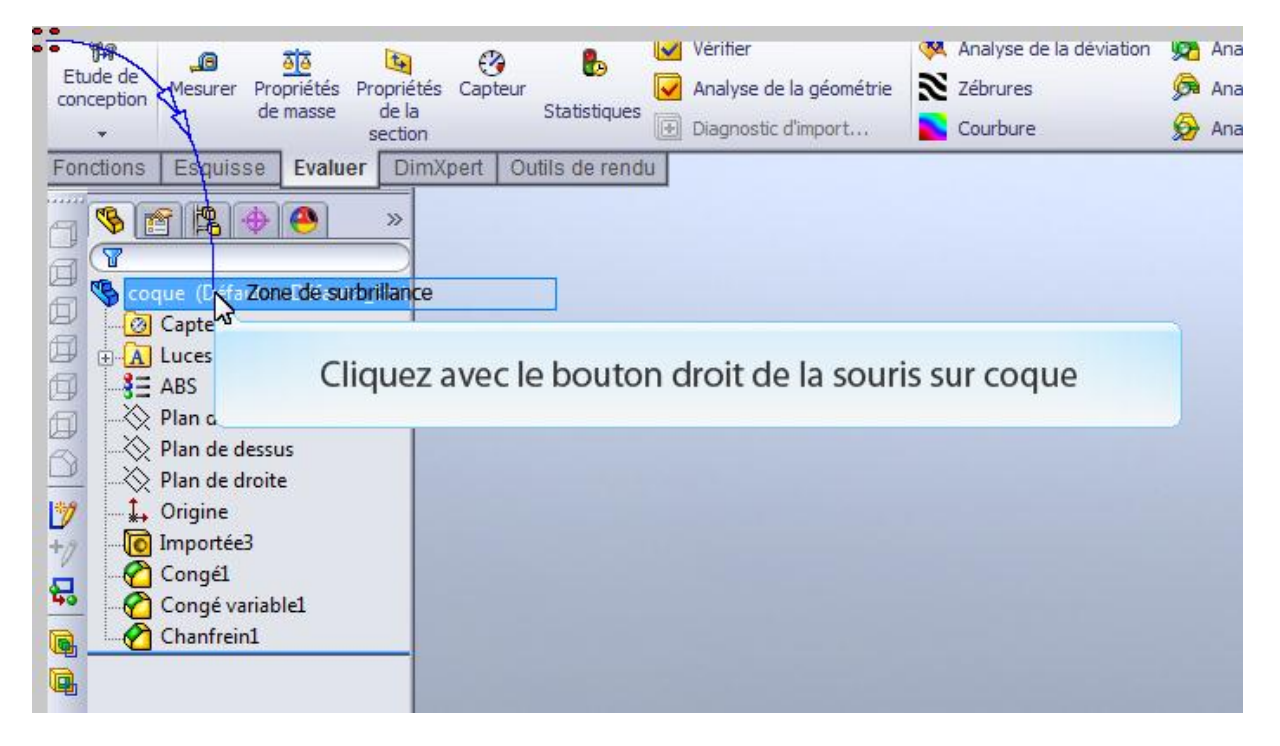

| Nom : Pr | énom : |
|----------|--------|
|----------|--------|

| coque (D <sup></sup>                                            | Aller à                                                                                                    |      |                      |                          |             |
|-----------------------------------------------------------------|----------------------------------------------------------------------------------------------------|------|----------------------|--------------------------|-------------|
| A Luces Pièc                                                    | e (coque)                                                                                                    | _    |                      |                          |             |
| 3 = ABS<br>◇ Plan c 311<br>◇ Plan c 622<br>◇ Plan c<br>↓ Origin | Objets caches de l'arbre<br>Ajouter à la bibliothèque<br>Ouvrir la mise en plan<br>Commentaire<br>Affichage de l'arbre |      | \                    |                          |             |
| lmpor<br>仑 Conge<br>仑 Conge<br>仑 Chanf                          | <u>P</u> ropriétés du document<br>Co <u>n</u> figuration Publisher<br>Apparence                                        | ,    |                      |                          |             |
|                                                                 | Matériau                                                                                                    | • 3E | Editer le<br>Zone de | matériau<br>surbrillance |             |
|                                                                 | Mon <u>t</u> rer/Cacher les objets de l'arbre<br>Personnaliser le <u>m</u> enu                                         |      | Enlo                 | Sélection                | nnez editer |

| act moyen-haut)             |          |                                               |             |          |
|-----------------------------|----------|-----------------------------------------------|-------------|----------|
| 2010, copolymère d'acétal à |          | Description:                                  |             |          |
| cé                          | La t     | fenêtre <b>Matériau</b> s'ouvre,              |             |          |
| ne                          | pu       | is appliquer et fermer la                     |             |          |
|                             | <u> </u> | lenetre.                                      | Valeur      | Unités   |
|                             |          | Module d'élasticité                           | 2000000000  | N/m^2    |
| énéral                      |          | Coefficient de Poisson                        | 0.394       | S.O.     |
| osité                       |          | Module de cisaillement                        | 318900000   | N/m^2    |
| sité                        |          | Masse volumique                               | 1020        | kg/m^3   |
| enne densité                |          | Limite de traction                            | 30000000    | N/m^2    |
| Plaque acrylique coulée     |          | Limite de compression suivant X               |             | N/m^2    |
|                             |          | Limite d'élasticité                           |             | N/m^2    |
| (DP)                        |          | Coefficient de dilatation thermique suivant X |             | /K       |
| (FD)                        |          | Conductivité thermique                        | 0.2256      | W/(m·K)  |
|                             |          | Chaleur spécifique                            | 1386        | J/(ka-K) |
| lancer l'outil su           | r l'im   | Appliquer Fermer Enregist                     | rer Config. | Aide     |
|                             |          |                                               |             |          |

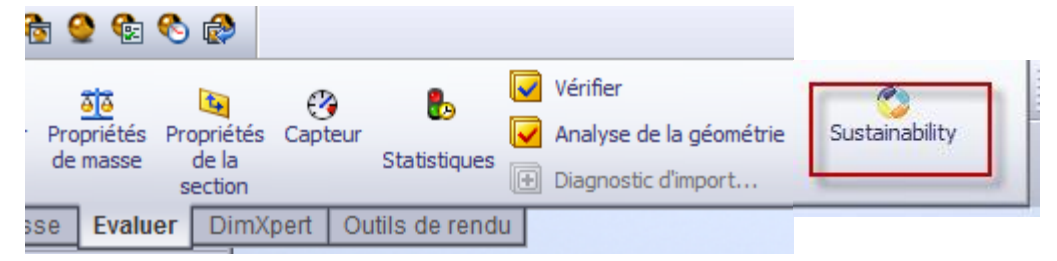

| Nom : |  |
|-------|--|
|-------|--|

On va regarder l'impact sur l'environnement en fonction du procédé de fabrication (expliquer réponse)

• Choisir extrusion puis moulage et regarder celui qui a le moins d'impact (matériau ABS)

On va regarder l'impact sur l'environnement en fonction du matériau (expliquer réponse)

• refaire l'exercice en choisissant moulage pour les quatre matériaux ci-dessous et regarder celui qui a le moins d'impact (expliquer les réponses)

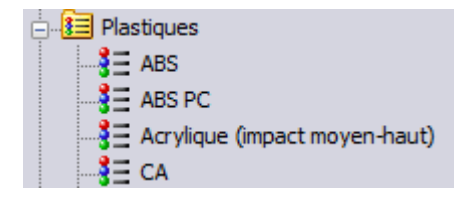